# Solucionar problemas de registro de licença do Hyperflex

### Contents

Introdução Pré-requisitos **Componentes Utilizados** Informações de Apoio O que é Smart License? Como funcionam as licenças do Hyperflex? Política de aplicação rígida Configurar Verificar Troubleshooting Cenário 1: Conectividade HTTP/HTTPs Cenário 2: Problemas de proxy Cenário 3: ambiente de nuvem Cenário 4: protocolo de status de certificados online (OCSP) Cenário 5: Certificado Alterado Procedimento adicional Informações Relacionadas

## Introdução

Este documento descreve como solucionar os problemas mais comuns da licença de registro Hyperflex.

# **Pré-requisitos**

A Cisco recomenda que você tenha conhecimento básico destes tópicos:

- Conexão Hyperflex
- Registro de licença
- HTTP/HTTPS

### **Componentes Utilizados**

As informações neste documento são baseadas em:

### Hyperflex Data Platform (HXDP) 5.0.(2a) e posterior

As informações neste documento foram criadas a partir de dispositivos em um ambiente de laboratório específico. Todos os dispositivos utilizados neste documento foram iniciados com uma configuração (padrão) inicial. Se a rede estiver ativa, certifique-se de que você entenda o impacto potencial de qualquer comando.

### Informações de Apoio

### O que é Smart License?

Cisco Smart Software Licensing (Smart Licensing) é uma solução inteligente de gerenciamento de licenças de software baseada em nuvem que simplifica as três principais funções de licença (compra, gerenciamento e relatório) em toda a sua organização.

Você pode acessar sua conta da Smart License aqui.

### Como funcionam as licenças do Hyperflex?

Cisco Hyperflex integra-se com Smart Licensing e é automaticamente habilitado por padrão quando você cria um cluster de armazenamento Hyperflex.

No entanto, para que o cluster de armazenamento Hyperflex consuma e relate licenças, você deve registrá-lo no Cisco Smart Software Manager (SSM) através do seu Cisco Smart Account.

R Smart Account é um repositório baseado em nuvem que fornece visibilidade total e controle de acesso a todas as licenças de software da Cisco adquiridas e instâncias de produtos em sua empresa.

**Observação**: nos clusters Hyperflex, o registro é válido por um ano, após o qual o Hyperflex tenta registrar-se novamente de forma que nenhuma interação humana seja necessária.

### Política de aplicação rígida

Da versão HXDP 5.0(2a) em diante, alguns recursos são bloqueados da GUI do Hyperflex Connect se o cluster não estiver em conformidade com a licença.

#### Cenários de exemplo de status de licença:

Neste cenário, o cluster é In compliance com o License Status

| Dashboard                                                        | System Overview                               | Nodes Disks                                           |                                                        |                                           |                                                                 | L                         | ast refreshed at: 04/2                                   | 2/2022 8:17:       |
|------------------------------------------------------------------|-----------------------------------------------|-------------------------------------------------------|--------------------------------------------------------|-------------------------------------------|-----------------------------------------------------------------|---------------------------|----------------------------------------------------------|--------------------|
|                                                                  | nitin-sl                                      | License Type                                          | Datacenter Premier                                     |                                           |                                                                 |                           |                                                          | Actions            |
| <ul> <li>Alarms</li> <li>☆ Events</li> <li>畲 Activity</li> </ul> | ONLINE<br>vCenter I<br>Uptime 19 døys, 20 hou | https://10.33.16.26<br>irs, 26 minutes, 3 s<br>econds | Hypervisor<br>Hypervisor<br>HKDP Version<br>Encryption | 6.7.0-17700523<br>5.0.2a-41522<br>Enabled | Total Capacity<br>Available Capacity<br>Data Replication Factor | 4.82 TIB<br>4.66 TIB<br>3 | DNS Server(s)<br>NTP Server(s)<br>Controller Acce<br>SSH | 1<br>10<br>ss over |
| ANALYZE                                                          | Hyperconverged Nod                            | les                                                   |                                                        |                                           |                                                                 | Disk                      | /iew Options ~                                           | Disk Vie           |
| PROTECT<br>PROTECT<br>Replication                                | Node<br>ucsblr530<br>HXAF240C-M55X            | Hypervis<br>Online<br>10.20.16.                       | or<br>e<br>96                                          | HyperFlex Controller<br>Online            | Disk Overview (                                                 | 1 in use   18 en          | npty slots )<br>0 11 12 13 14 15                         | 16 17 18           |
| MANAGE System Information                                        |                                               | 6.7.0-177                                             | 00523                                                  | 5.0.2a-41522                              | 21 22 23 24 25 2                                                | <b>-</b> UUU<br>*         | JUUUUL                                                   | UUUL               |
| Datastores                                                       |                                               |                                                       |                                                        |                                           |                                                                 |                           |                                                          |                    |
| 12 15(5)                                                         |                                               |                                                       |                                                        |                                           |                                                                 |                           |                                                          |                    |

No próximo cenário, o cluster é registrado, mas o License Status é Out of Compliance e o período de carência está entre um (1) a noventa (90) dias.

Nesse caso, nenhum recurso é bloqueado, mas um banner é exibido na parte superior do menu solicitando que você ative a licença necessária antes que o período de cortesia expire.

| 🕑 Dashboard                  | <ul> <li>HyperFlex Data Pla<br/>HyperFlex licensin</li> </ul> | atform license is out of con<br>g to activate the required l | spliance and there are 90 days ren<br>icense.                                                                     | maining in the grace perio           | d after which f                           | features will be blo                               | cked. Go to                         |
|------------------------------|---------------------------------------------------------------|--------------------------------------------------------------|----------------------------------------------------------------------------------------------------|--------------------------------------|-------------------------------------------|----------------------------------------------------|-------------------------------------|
| MONITOR<br>Q Alarms          | System Overview                                               | Nodes Disks                                                  |                                                                                                    |                                      | L                                         | ast refreshed at: 04/22/                           | /2022 1:19:15 PM                    |
| Events                       | nitin-sl<br>online                                            | License Type Datac<br>License Status 🔺 Out o                 | enter Premier<br>f Compliance                                                                                     |                                      |                                           |                                                    | Actions ~                           |
| ANALYZE                      | vCenter<br>Uptime 20 døys, 1                                  | https://10.33.16.26<br>hours, 22 minutes, 45 s<br>econds     | typervisor         6.7.0-17700523           ODP Version         5.0.2e-41522           Incounting         Enabled | Total Capacity<br>Available Capacity | 4.82 T/8<br>4.66 T/8                      | DNS Server(s)<br>NTP Server(s)<br>Controller Acces | 10.33.24<br>10.33.24<br>s over Enal |
| Performance                  | humar conversed                                               | Nodes                                                        | ncrypoon enaoleo                                                                                                  | basa kepikabon Pactor                | Disk                                      | SSH                                                | Disk View Le                        |
| PROTECT                      | Hyperconverged                                                | Nodes                                                        |                                                                                                    |                                      | Disk                                      | nen options -                                      | DISK TICH LC                        |
| C Replication                | Node                                                          | Hypervisor                                                   | HyperFlex Controlle                                                                                               | r Disk Overview (                    | 1 in use   18 en                          | npty slots )                                       |                                     |
| MANAGE<br>System Information | ucsblr530<br>HXAF240C-M5S                                     | <ul> <li>Online</li> <li>X</li> <li>10.20.16.96</li> </ul>   | Online<br>10.20.16.102                                                                                            | 0                                    |                                           |                                                    |                                     |
| Datastores                   |                                                               | 6.7.0-1770052                                                | 3 5.0.2a-41522                                                                                                    | 21 22 23 24 25 2                     | 26 CD CD CD CD CD CD CD CD CD CD CD CD CD | ə təə təə təə təə təə                              |                                     |
| 🖻 isrei                      | *                                                             |                                                              |                                                                                                    |                                      |                                           |                                                    |                                     |

Neste cenário, o cluster é registrado, o License Status é Out of Compliance e o período de carência é zero (0).

| Performance         | VMs<br>O | POWERED  | ON SUSPEND | eD POWER      | ED OFF | VMs WITH<br>SNAPSHOTS<br>0 | s<br>(         | Ms WITH SNAPSHOT<br>CHEDULE<br>) |           |                         |           |
|---------------------|----------|----------|------------|---------------|--------|----------------------------|----------------|----------------------------------|-----------|-------------------------|-----------|
| TECT<br>Replication | Virte    | ual Mach | ines       |               |        |                            |                |                                  | Last      | refreshed at: 04/24/20. | 22 6:14:1 |
| IAGE                |          |          |            |               |        |                            |                | On 💵 Suspend C                   |           |                         |           |
| System Information  |          | Name ^   | Status     | IP<br>Address | Guest  | Host                       | Protection     | Snapshots                        | Snapshot  | Storage                 | Sto       |
| Datastores          |          |          |            | Address       | 03     | Name                       | status         |                                  | scriedule | Provisioned             | 030       |
| iscsi 🔒             |          |          |            |               |        |                            | No records fou | nd                               |           |                         |           |
| /irtual Machines    |          |          |            |               |        |                            |                |                                  |           |                         |           |
| pgrade 🙆            |          |          |            |               |        |                            |                |                                  |           |                         |           |
|                     |          |          |            |               |        |                            |                |                                  |           |                         |           |

### Configurar

Para orientação sobre como registrar o Hyperflex no seu Smart License verifique este vídeo.

### Verificar

Confirme se a configuração está funcionando corretamente.

Verifique o status da licença via CLI. Exibir o status do registro e o status da autorização.

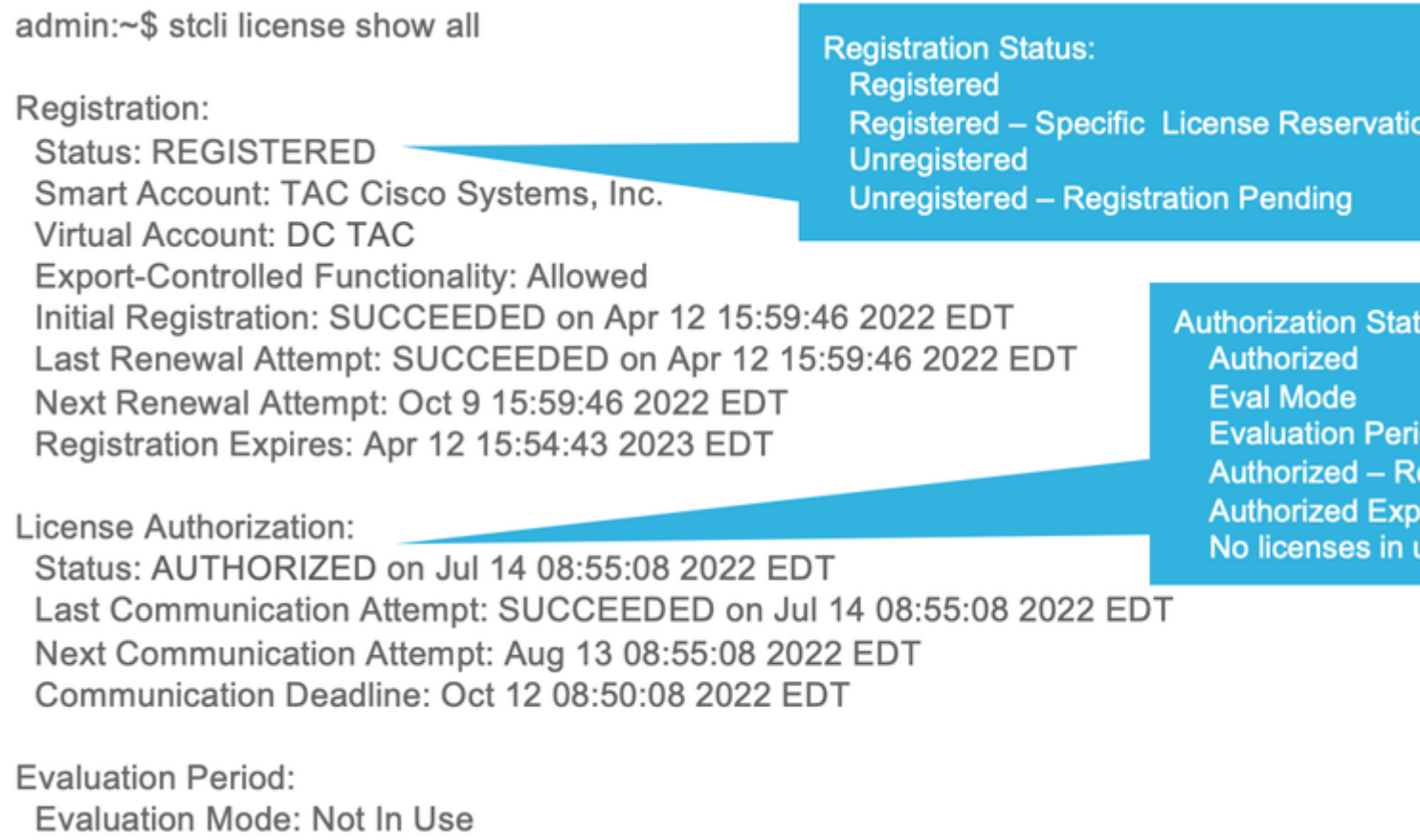

EVALUATION PERIOD EXPIRED on Apr 11 10:09:30 2022 EDT

### Troubleshooting

Há alguns cenários comuns em que esses dois status podem falhar, ambos causados pela mesma causa raiz.

### Cenário 1: Conectividade HTTP/HTTPs

O registro de licença passa por TCP e, mais especificamente, por HTTP e HTTPS, portanto, é essencial permitir essa comunicação.

Teste a conectividade de cada um Storage Controller VM (SCVM), mas principalmente de Cluster Management IP (CMIP) SCVM.

curl https://tools.cisco.com/its/service/oddce/services/DDCEService

Você deve obter a saída mostrada no exemplo, caso contrário, isso significa que o tráfego está bloqueado.

```
Hi there, this is an AXIS service!
<i>Perhaps there will be a form for invoking the service here...</i>
```

Se a saída recebida for diferente da saída anterior, confirme a conectividade e verifique se as portas estão abertas com estes comandos:

ping <u>tools.cisco.com</u> -c 5 nc -zv <u>tools.cisco.com</u> 80 nc -zv <u>tools.cisco.com</u> 443

#### Cenário 2: Problemas de proxy

Às vezes, um proxy é configurado entre todos os clientes Web e servidores Web públicos quando eles realizam inspeções de segurança do tráfego.

Nesse caso, entre o SCVM com o CMIP e cisco.com, confirme se o proxy já está configurado no cluster (como mostrado no exemplo).

<#root>

```
hxshell:/var/log/springpath$ stcli services sch show
cloudEnvironment: production
enabled: True
emailAddress: johndoe@example.com
portalUrl:
enableProxy: True
```

```
proxyPassword:
encEnabled: True
proxyUser:
cloudAsupEndpoint: <u>https://diag.hyperflex.io/</u>
proxyUrl:
proxyPort: 0
```

se o proxy mostrar já configurado, teste a conectividade com o URL do proxy ou o endereço IP junto com a porta configurada.

curl -v --proxy https://url:

https://tools.cisco.com/its/service/oddce/services/DDCEService

curl -v --proxy <Proxy IP>:<Proxy Port> <u>https://tools.cisco.com/its/service/oddce/services/DDCEService</u>

Além disso, teste a conectividade com o proxy.

nc -vzw2 x.x.x.x 8080

#### Cenário 3: ambiente de nuvem

Em determinadas situações, o ambiente de nuvem é definido como **devtest**, o que causa falha no registro. Neste exemplo, ele está definido como **production**.

<#root>

hxshell:/var/log/springpath\$ stcli services sch show

cloudEnvironment: production

cloudAsupEndpoint: https://diag.hyperflex.io/ portalUrl: proxyPort: 0 enabled: True encEnabled: True proxyUser: proxyPassword: enableProxy: True emailAddress: johndoe@example.com proxyUrl:

A partir dos registros, você pode ver erros específicos quando o ambiente é definido incorretamente como **devtest**.

```
cat hxLicenseSvc.log | grep -ia "Name or service not known"
2021-09-01-18:27:11.557 [] [Thread-40] ERROR event_msg_sender_log - sch-alpha.cisco.com: Name or service
```

**Dica**: da versão 5.0(2a), o **usuário diag** está disponível para permitir que os usuários tenham mais privilégios para solucionar problemas com acesso a pastas restritas e comandos que não são acessíveis através da linha de comando **priv**, que foi introduzida na versão 4.5.x do Hyperflex.

Você pode alterar o tipo de ambiente para production e repita o registro.

diag# stcli services sch set --email johndoe@example.com --environment production --e

#### Cenário 4: protocolo de status de certificados online (OCSP)

A Hyperflex utiliza OCSP e Certificate Revocation Lists (CRL) para validar certificados HTTPS durante o processo de registro de licença.

Esses protocolos são projetados para distribuir o status de revogação por HTTP. As mensagens CRLs e OCSP são documentos públicos que indicam o status de revogação de certificados X.509 quando a validação OCSP falha e o registro de licença também falha.

**Dica**: se o OCSP falhar, significa que um dispositivo de segurança no meio interrompe a conexão HTTP

Para confirmar se a validação do OCSP é boa, você pode tentar fazer o download do arquivo para sua partição CMIP SCVM/**tmp**, como mostrado no exemplo.

```
hxshell:~$cd /tmp
hxshell:/tmp$ wget http://www.cisco.com/security/pki/trs/ios_core.p7b
--2022-08-18 00:13:37-- http://www.cisco.com/security/pki/trs/ios_core.p7b
Resolving www.cisco.com (www.cisco.com)... x.x.x.x aaaa:aaaa:aaaa:aaaa::aaaa
Connecting to www.cisco.com (www.cisco.com) |x.x.x.x|:80... connected.
HTTP request sent, awaiting response... 200 OK
Length: 25799 (25K)
Saving to: 'ios_core.p7b'
_____
2022-08-18 00:13:37 (719 KB/s) - 'ios_core.p7b' saved [25799/25799]
hxshell:/tmp$ ls -lath ios*
-rw-rw-r-- 1 diag diag 26K Jun 30 18:00 ios_core.p7b
-rw-rw-r-- 1 diag diag 26K Jun 30 18:00 ios_core.p7b.1
-rw-rw-r-- 1 diag diag 26K Jun 30 18:00 ios_core.p7b.2
-rw-rw-r-- 1 diag diag 26K Jun 30 18:00 ios_core.p7b.3
-rw-r--r-- 1 admin springpath 26K Jun 30 18:00 ios_core.p7b.4
```

#### Cenário 5: Certificado Alterado

Em algumas redes, os dispositivos de segurança de proxy e firewall são executados Secure Sockets Layer (SSL)

e podem corromper o certificado que a Hyperflex espera receber de tools.cisco.com:443.

Para verificar se o certificado não foi alterado por um proxy ou firewall, no SCVM que contém o CMIP, execute o comando:

```
diag# openssl s_client -connect tools.cisco.com:443 -showcerts < /dev/null</pre>
```

é importante observar que a Subject Name e Issuer Name as informações devem corresponder ao certificado mostrado neste exemplo.

| L. 📴 1                     | tools.cisco.co                                                              | m                                                                                                  |  |
|----------------------------|-----------------------------------------------------------------------------|----------------------------------------------------------------------------------------------------|--|
| Certificate                | tools.cisc<br>Issued by: H<br>Expires: Frid<br>Standard Tir<br>O This certi | o.com<br>ydrantID Server CA O1<br>ay, 20 January 2023 at 3:33:07 AM India<br>ne<br>ficate is valid |  |
| > Trust                    |                                                                             |                                                                                                    |  |
| ✓ Details                  |                                                                             |                                                                                                    |  |
| S                          | ubject Name                                                                 |                                                                                                    |  |
| Common Name                |                                                                             | tools.cisco.com                                                                                    |  |
| Organisation               |                                                                             | Cisco Systems Inc.                                                                                 |  |
|                            | Locality                                                                    | San Jose                                                                                           |  |
| County                     |                                                                             | California                                                                                         |  |
| Count                      | ry or Region                                                                | US                                                                                                 |  |
|                            | Issuer Name                                                                 |                                                                                                    |  |
| Country or Region          |                                                                             | US                                                                                                 |  |
| Organisation               |                                                                             | IdenTrust                                                                                          |  |
| <b>Organisational Unit</b> |                                                                             | HydrantID Trusted Certificate Service                                                              |  |
| Co                         | mmon Name                                                                   | HydrantID Server CA 01                                                                             |  |

**Aviso**: se pelo menos um campo no assunto ou no emissor for diferente, o registro falhará. Uma regra de desvio na Inspeção SSL de segurança para IPs de gerenciamento de Cluster Hyperflex e **tools.cisco.com:443** pode corrigir isso.

Neste exemplo, você pode ver como validar as mesmas informações recebidas do certificado no Hyperflex CMIP SCVM.

<#root>

```
hxshell:~$ su diag
diag# openssl s_client -connect tools.cisco.com:443 -showcerts < /dev/null
CONNECTED(00000003)
depth=2
C = US, O = IdenTrust, CN = IdenTrust Commercial Root CA 1
```

```
verify return:1
depth=1
C = US, O = IdenTrust, OU = HydrantID Trusted Certificate Service,
CN = HydrantID Server CA 01
verify return:1
depth=0
CN = tools.cisco.com, O = Cisco Systems Inc., L = San Jose, ST = California, C = US
verify return:1
- - -
Certificate chain
0 s:/
CN=tools.cisco.com
1
O=Cisco Systems Inc.
1
L=San Jose
1
ST=California
1
C=US
i:/
C=US
1
O=IdenTrust
1
OU=HydrantID Trusted Certificate Service
/C
N=HydrantID Server CA 01
. . .
<TRUNCATED>
. . .
1 s:/
C=US
1
O=IdenTrust
```

```
/
```

/

```
OU=HydrantID Trusted Certificate Service
/
CN=HydrantID Server CA 01
i:/
C=US
/
O=IdenTrust
CN=IdenTrust Commercial Root CA 1
. . .
<TRUNCATED>
. . .
2 s:/
C=US
/
O=IdenTrust
/
CN=IdenTrust Commercial Root CA 1
i:/
C=US
1
O=IdenTrust
CN=IdenTrust Commercial Root CA 1
. . .
<TRUNCATED>
. . .
- - -
Server certificate
subject=/
CN=tools.cisco.com
```

/

/

O=Cisco Systems Inc.

1

L=San Jose

```
ST=California
1
C=US
issuer=/
C=US
/
O=IdenTrust
1
OU=HydrantID Trusted Certificate Service
1
CN=HydrantID Server CA 01
- - -
. . .
<TRUNCATED>
• • •
- - -
DONE
```

#### **Procedimento adicional**

Esse procedimento pode ser aproveitado se os cenários cobertos forem bem-sucedidos ou resolvidos, mas o registro de licença ainda falhar.

Cancelar o registro da licença

hxshell:~\$stcli license disable hxshell:~\$stcli license enable hxshell:~\$stcli license deregister

Adquira um novo token do licenciamento inteligente, reinicie o processo de licenciamento e repita o registro da licença.

```
hxshell:~$priv service hxLicenseSvc stop
hxshell:~$priv service hxLicenseSvc start
hxshell:~$stcli license register --idtoken IDTOKEN --force
```

# Informações Relacionadas

• Plataforma de dados Cisco HyperFlex HX - Guias do usuário final

### Sobre esta tradução

A Cisco traduziu este documento com a ajuda de tecnologias de tradução automática e humana para oferecer conteúdo de suporte aos seus usuários no seu próprio idioma, independentemente da localização.

Observe que mesmo a melhor tradução automática não será tão precisa quanto as realizadas por um tradutor profissional.

A Cisco Systems, Inc. não se responsabiliza pela precisão destas traduções e recomenda que o documento original em inglês (link fornecido) seja sempre consultado.